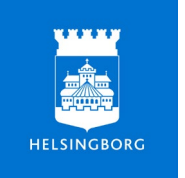

Vård- och omsorgsförvaltningen Avdelningen för Digitalisering och Välfärdsteknik

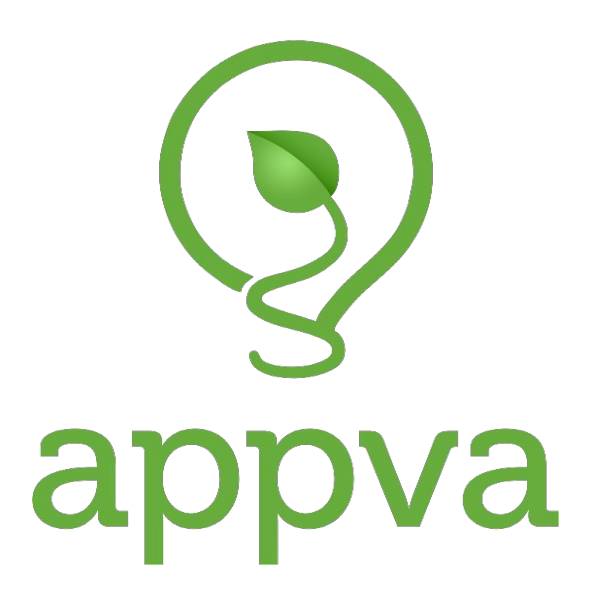

Guide för SoL- administratörer i MCSS

# Innehåll

| Behörighet                                    | 3  |
|-----------------------------------------------|----|
| Logga in i MCSS – administratörgränssnitt     | 3  |
| Glömt lösenord eller problem med att logga in | 4  |
| Välja boende                                  | 4  |
| Skapa SoL-lista                               | 4  |
| Lägga in insatser på SoL-listan               | 5  |
| Ändra eller Ta bort i redan inlagda insatser  | 10 |
| Kalender                                      | 11 |
| Översiktsvy                                   | 12 |
| Signerade händelser                           | 13 |
| Rapport                                       | 14 |
| Driftstopp                                    | 15 |

## Behörighet

I MCSS, Appva, finns rollen som SoL-administratör. För att få den behörigheten ska enhetschef på verksamheten det gäller skicka en förfrågan till systemförvaltaren som därefter lägger behörighet på personen som ska vara SoL-administratör.

### Logga in i MCSS – administratörgränssnitt

När en person fått rollen SoL-administratör skickas det automatiskt ut en mail från systemet med inloggningsuppgifter. Klicka på länken i mailet och man kommer då få frågan om att välja certifikat; Välj det som heter *Helsingborg Appva MCSS Vlient Certifcate* och klicka på OK.

| Ēġ       | Helsingborg Appva MCSS Client Certificate<br>Appva MCSS Self-signed Root CA<br>2022-02-21 |
|----------|-------------------------------------------------------------------------------------------|
| Ēġ       | Helsingborg Kungshult Client Certificate<br>Appva MCSS Self-signed Root CA<br>2015-12-31  |
| <u> </u> | Helsingborg Åbrädden Client Certificate<br>Appva MCSS Self-signed Root CA<br>2015-12-31   |

När man tryckt OK kommer man till inloggningssidan. Fyll i det användarnamn och lösenord som stod i mailet med inloggningsuppgifterna och klicka på LOGGA IN.

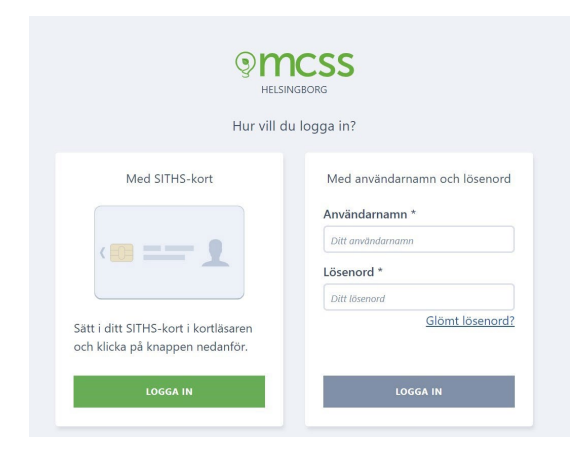

## Glömt lösenord eller problem med att logga in.

Kommer du inte in i systemet eller har glömt ditt lösenord, skapar man ett ärende till <u>Appva</u>. Inom kort kommer man få nya inloggningsuppgifter. Observera att man har 60 minuter på sig innan länken blir ogiltig och man får be om ett nytt lösenord.

## Välja boende

När man loggat in kommer man in på översikten. Genom att klicka på "Boende" så kan man söka fram hyresgästen genom att skriva in namn eller personnummer.

|                                  | e Aedarbetare                                                      | 🖶 Skriv ut 🕜 Hjälp   💄 Test Mario Fransson |
|----------------------------------|--------------------------------------------------------------------|--------------------------------------------|
| Adress<br>Testenhet              | Q sök namn eller personnummer                                      | + LÄGG TILL BOENDE                         |
| VISA                             | Sökresultat                                                        |                                            |
| <b>Aktiva</b><br>Alla            | Test-Gösta Augustosson 19350109-6998<br>Testenhet > VB Bergkulle   |                                            |
| Avlidna                          | Test Alma Berg 19900125-2387<br>Testenhet > HV Kullahöjden         |                                            |
| Borttagna<br>Försenade händelser | <b>Test Svea Björk</b> 19310527-9172<br>Testenhet > HV Kullahöjden | 0                                          |
|                                  | Test-Hildur Hansson 19340720-7020<br>Testenhet > VB Bergkulle      |                                            |
|                                  | Test-Kjell Karlsson 20220113-2392<br>Testenhet > HV Kullahöjden    |                                            |
|                                  | Test-Ulla Linde 19341123-8649<br>Testenhet > VB Bergkulle          |                                            |

### Skapa SoL-lista

För att kunna lägga in insatser så att dessa kan signeras måste man först skapa en SoL-lista.

- 1. Välj signeringslistor
- 2. + Lägg till lista
- 3. SoL- lista och klicka spara.

| Oversikt Boende                                                   |                                                                                                    | 🖶 Skriv ut 🛛 Hjälp 📔 🏝 Test Mario Fransson |
|-------------------------------------------------------------------|----------------------------------------------------------------------------------------------------|--------------------------------------------|
| Boende + Test Alma Berg (19900125-2387)                           |                                                                                                    |                                            |
| Alimánt Signeringslistur Signetade Nandelser Lam Rapport Katender |                                                                                                    |                                            |
| Signeringslistor                                                  | Ny signeringslista 🛛 💉                                                                                    | + LÄGG TILL LISTA                          |
|                                                                   | Typ av lista           Vall top           Vall top           Vall top           Sel into           Avjevr |                                            |

Man har nu en helt tom SoL-lista där man som SoL-administratör tillsammans med kontaktperson utifrån den enskilde hyresgästens genomförande plan skapar insatser som sen signeras i appen för MCSS.

### Lägga in insatser på SoL-listan

Klicka på den tomma SoL-listan som ligger under fliken "Signeringslistor"

| ©MCSS Oversikt Boende                                               | 🖨 Skriv ut | 🕑 Hjälp 🛛 | L Test Mario Fransson |
|---------------------------------------------------------------------|------------|-----------|-----------------------|
| Boende → Test Alma Berg (19900125-2387)                             |            |           |                       |
| Altmänt Signeringsfilster Signerade händelser Larm Rapport Kalender |            |           |                       |
| Signeringslistor                                                    |            |           | + LÄGG TILL LISTA     |
| Sol-Iista<br>Skapod: 2023-05-31                                     |            |           |                       |
| Välj +Ny insats                                                     |            |           |                       |
| Imcss Oversit Boende                                                | 🖨 Skriv ut | Hjalp     | 💄 Test Mario Fransson |
| Boende + Test Alma Berg (19900125-2387)                             |            |           |                       |
| Allmänt Signeringslister Signerade händelser Lam Rapport Kalender   |            |           |                       |
| Sol-lista - Senast ändrad 2023-05-31                                |            | 🔊 skapa p | DF + NY INSATS        |
| Stående                                                             |            |           |                       |
| Inga stående insatser                                               |            |           |                       |
| Vid behov                                                           |            |           |                       |
|                                                                     |            |           |                       |

Innan insatsen skapas i MCSS ska SoL-adminstratören tillsammans med kontaktpersonen säkerställa att insatsen är förankrad i genomförandeplanen. Läs mer om detta i <u>Rutinen för signering av</u> <u>SoL-insatser</u>.

En insats kan antingen vara Stående eller Vid behov.

1. Skriv vad det är för insats.

2. I instruktionen ska man hänvisa till kundpärmen där detaljer om insatsen ska vara utskriven. Om man skriver en instruktion ska den vara kortfattad. Viktigt att denna instruktion i så fall är direkt överstämmande med den insats som står i hyresgästens genomförandeplan. Om det förändras i genomförandeplanen ska det ändras även i MCSS.

| Imcss Oversikt Boende                                           |          | 🖨 Skriv ut | 🕐 Hjälp | 1 Test Mario Fransson |
|-----------------------------------------------------------------|----------|------------|---------|-----------------------|
| Boende                                                          |          |            |         |                       |
| Lägg till insats                                                | × AVBRYT |            |         |                       |
| Insatsens namn *<br>Daglig hygien<br>Instruktion<br>Se kundpärm |          |            |         |                       |

När detta är gjort fortsätter man i samråd med kontaktperson och övriga i teamet att välja tider då insatsen ska utföras så att den i största möjliga mån överensstämmer med hyresgästens önskemål. På bilden nedan visas exempel på hur det kan se ut när man lägger in tider för en Stående insats. När det gäller tidsspannet så innebär det att man lägger tid innan och efter det givna klockslaget som personalen har på sig att utföra en insats innan det genererar påminnelse i appen och på administratörssidan.

| Stående                     |       |                          |    |
|-----------------------------|-------|--------------------------|----|
| O Vid behov                 |       |                          |    |
| 🔿 Annan                     |       |                          |    |
| Varje 🗸 dag 🗸               |       |                          |    |
| Timmar *                    |       |                          |    |
| 06 07 08 09 10 11 12 13 14  | 15 16 | 17                       |    |
| 18 19 20 21 22 23 00 01 02  | 03 04 | 05                       |    |
|                             |       |                          |    |
|                             |       |                          |    |
| 08:00 20:00                 |       |                          |    |
| × ×                         |       |                          |    |
| Utförs inom                 |       |                          |    |
| Minuter innan Minuter after |       |                          |    |
| - 120 + - 120               | +     |                          |    |
|                             |       |                          |    |
| Startdatum *                |       | Slutdatum                |    |
| 2023-05-31                  | 8     | Talls wadare             | ្ត |
| Ange klockslag för start?   |       | Ange klockslag för slut? |    |
|                             |       |                          |    |

En del insatser som är stående ska kanske utföras under vissa dagar i veckan.

- 1. Frekvensen är fortfarande Stående
- 2. Ändra så att det står Varje vecka
- 3. Klicka sedan i vilka dagar insatsen ska visas i appen.
- 4. Sätt Startdatum när den först ska dyka upp och om insatsen ska vara tills vidare så låter man rutan slutdatumet vara tomt.
- 5. Tryck Spara

| FIEKVEIIS       |  |  |
|-----------------|--|--|
| Stående         |  |  |
| Vid behov       |  |  |
| 🔿 Annan         |  |  |
|                 |  |  |
| Varje Vecka     |  |  |
| Välj veckodagar |  |  |
| Måndag          |  |  |
| Tisdag          |  |  |
| Onsdag          |  |  |
| ✓ Torsdag       |  |  |
| Fredag          |  |  |
| Lördag          |  |  |
|                 |  |  |

| Startdatum *              |   | Slutdatum                |      |
|---------------------------|---|--------------------------|------|
| 2023-06-08                | Ē | Tills vidare             | Ē    |
| Ange klockslag för start? |   | Ange klockslag för slut? |      |
|                           |   |                          |      |
|                           |   | AVEDVT                   | C sp |

#### Insatser som är Vid Behov

Tryck på +Skapa ny insats, fyll i informationen i rutorna precis som man gjorde på en Stående ordination men under Frekvens klickar man i Vid behov. Fyll i startdatum och är insatsen tills vidare låter man rutan för slutdatum vara tomt. Klicka på Spara.

|                                                         |            |                           | × AVBR |
|---------------------------------------------------------|------------|---------------------------|--------|
| Insatsens namn *                                        |            |                           |        |
| Dusch                                                   |            |                           |        |
| Instruktion                                             |            |                           |        |
| Se instruktion i kundpärm                               |            |                           |        |
|                                                         |            |                           |        |
|                                                         |            |                           |        |
|                                                         |            |                           |        |
|                                                         |            |                           |        |
|                                                         |            |                           |        |
| Får endast ges av legitimerad siu                       | ksköterska |                           |        |
|                                                         |            |                           |        |
|                                                         |            |                           |        |
| r                                                       |            |                           |        |
| Frekvens                                                |            |                           |        |
| O Stillende                                             |            |                           |        |
| Vid behov                                               |            |                           |        |
| O Annan                                                 |            |                           |        |
|                                                         |            |                           |        |
|                                                         |            |                           |        |
|                                                         |            |                           |        |
| Startdatum *                                            |            | Slutdatum                 |        |
| Startdatum *<br>2023-05-31                              |            | Slutdatum<br>Tills vidare |        |
| Startdatum *<br>2023-05-31<br>Ange klockslag för start? | п          | Slutdatum<br>Tills vidore | 8      |
| Startdatum *<br>2023-05-31<br>Ange klockslag för start? |            | Slutdatum<br>Tills vidare |        |

## Ändra eller Ta bort i redan inlagda insatser

Om man behöver förändra i en redan inlagd insats gör man följande:

- 1. Klicka på de tre prickarna längst till höger på raden för insatsen
- 2. Klicka Ändra insats alternativt Ta bort

| Imcss Oversikt Boende                                                               |                             |           |                       |       | 🖶 Skriv ut                                             | ĵ Hjalp   | 🛓 Test Mario Fransson |
|-------------------------------------------------------------------------------------|-----------------------------|-----------|-----------------------|-------|--------------------------------------------------------|-----------|-----------------------|
| Boende + Test Alma Berg (19900125-239<br>Almant Signerlegslister Signerade handeter | 7)<br>Larm Rapport Kalender |           |                       |       |                                                        |           |                       |
| Sol-lista - Senast ändrad 20                                                        | )23-05-31                   |           |                       |       |                                                        | SKAPA POP | + NY INSATS           |
| Stående                                                                             |                             |           |                       |       |                                                        |           |                       |
| INSATS                                                                              | INSTRUKTION                 | FREKVENS  | TIDSSPANN             | TIDER |                                                        |           |                       |
| Pågående insatser                                                                   |                             |           |                       |       |                                                        |           |                       |
| Daglig hygien<br>2023-05-31 –                                                       | Se kundpärm                 | Varje dag | - 120 min<br>+120 min | 08:00 |                                                        | 20:00     |                       |
| Vid behov<br>Inga vid behovsinsatser                                                |                             |           |                       |       | <ul> <li>Andra insat</li> <li>Ta bort insat</li> </ul> | ls<br>ats |                       |

## Kalender

Varje boende/kund har en Kalender i MCSS. Om något är inlagt i kalendern på en hyresgäst syns detta längst upp i tidslinjen i appen för all omvårdnadspersonal som jobbar på avdelningen/enheten.

Aktivitet kan exempelvis vara;

- 1. Dusch, som inte är bunden till en kontaktperson
- 2. Kvalitetstid
- 3. **Uppföljning** av genomförandeplanen som görs var 6:e månad. Om uppföljning sker oregelbundet är det inte nödvändigt att använda denna kalenderfunktion

| Signe | ringslistor Signerade | händelser Larm Rapport | Kalender |         |        |        |                              |
|-------|-----------------------|------------------------|----------|---------|--------|--------|------------------------------|
| er    | ~                     |                        |          |         |        |        | 0 aktiva filter RENSA ALLA P |
| end   | er                    |                        |          |         |        |        | + LÄGG TILL AKT              |
|       | - APPEL Maj 2023      |                        |          |         |        |        | JUNI -                       |
|       | MÂNDAG                | TISDAG                 | ONSDAG   | TORSDAG | FREDAG | LÖRDAG | SÖNDAG                       |
| V 18  | 1                     | 2                      | 3        | 4       | 5      | 6      | 7                            |
| V 19  | 8                     | 9                      | 10       | 11      | 12     | 13     | 14                           |
| V 20  | 15                    | 16                     | 17       | 18      | 19     | 20     | 21                           |
|       | 22                    | 23                     | 24       | 25      | 26     | 27     | 28                           |

För att lägga in en ny aktivitet i Kalendern klicka på +Lägg till aktivitet. I beskrivningen anges en text med hänvisning till kundpärm och aktuell insats i genomförandeplanen. Startdatum är när den ska börja gälla och slutdatum det datum då insatsen ska vara utförd. Fyll i hur och om det ska upprepas.

Bockar man i Visa på översikt har man som SoL-administratör en god överblick på att aktiviteterna blir utförda som dom ska. Om man bockar i Visa på översikt är det viktigt att man regelbundet följer upp och kvitterar så det inte blir en lång lista på översikten med inaktuella påminnelser från kalendern. Bockar man i Kräv signering, kommer det att generera påminnelser i appen för personalen.

| /vice kontaktperson. Enli<br>n<br>Slutdatum *  | v<br>igt<br># |
|------------------------------------------------|---------------|
| /vice kontaktperson. Enli<br>n<br>Slutdatum *  | igt<br>"      |
| /vice kontaktperson. Enlin<br>n<br>Slutdatum * | igt<br>#      |
| /vice kontaktperson. Enli<br>n<br>Slutdatum *  | igt<br>#      |
| Slutdatum *                                    | h             |
| Slutdatum *                                    |               |
|                                                |               |
| 2023-06-09                                     | 8             |
|                                                | ~             |
|                                                |               |
|                                                |               |
|                                                |               |
|                                                |               |
|                                                |               |
|                                                |               |
| ning)                                          |               |
|                                                |               |
|                                                | ning          |

# Översiktsvy

SoL-administratören har ansvar att varje vecka värdera och kvittera de larm som genererats på grund av förseningar eller utebliven signering, i MCSS. För att se vad Larmet beror på klickar man direkt på den röda texten.

| omcss 🔤                | it Boende                  |                                |                       |             | 🖶 Skriv ut 🛛 O Hja | ip 📔 💄 Test Mario Fransson |
|------------------------|----------------------------|--------------------------------|-----------------------|-------------|--------------------|----------------------------|
| Advens<br>Testenhet    | *                          |                                |                       |             |                    | FULLSTÄNDIG RAPPORT        |
| Pågående insatser      |                            | EJ SIGHERADE (2) FÖRSENADE (2) | Kalender              |             |                    |                            |
| BOENDE                 | ADRESS                     | LARM                           | Págáende              |             |                    |                            |
| Test-Kjell Karlsson    | Testenhet > HV Kullahtjden | O Larm                         | BOENDE                | AKTIVITET   | DAGAR KVAR         | KVITTERA                   |
| Test Svea Björk        | Testenhet > HV Kullahöjden | O Larm                         | Test Svea Björk       | AKINNILI 💛  | 1 dag kvar         |                            |
|                        |                            |                                | Kommande              |             |                    |                            |
|                        |                            |                                | BOENDE                | AKTIVITET   | STARTAR OM         | KVITTERA                   |
| Totalt resultat sena   | aste veckan                | FULLSTÄNDIG RAPPORT            | Test-Majkan Winourska | AKIMINI 🗸   | 1 dag kvar         |                            |
|                        |                            |                                | Test Svea Björk       | ARTIVITET 😒 | 8 dagar kvar       |                            |
| 16d C Eji6d<br>40% 60% |                            |                                |                       |             |                    |                            |
| *                      |                            |                                |                       |             |                    |                            |
| 100                    | ~                          |                                |                       |             |                    |                            |
|                        |                            |                                |                       |             |                    |                            |

Innan man kvitterar ett larm behöver man gå igenom följande punkter;

- 1. Finns det någon dokumentation som är knutet till larmet?
- Värdera larmet. Om en insats är utfört några minuter försent kanske man inte skriver en avvikelse men om något inte är signerat alls behöver man som SoL-administratör följa upp varför en insats inte är utförd.

- 3. Klicka i rutan framför insatsen
- 4. Kvittera

| 9mcss ••••                  | iit Boande                           |                                |              |                   | 🖨 Skriv ut 🛛 Hjälp 🗌 | L Test Mario Fransson |
|-----------------------------|--------------------------------------|--------------------------------|--------------|-------------------|----------------------|-----------------------|
| Boende ÷ Test-Kjell Karl    | sson (20220113-2292)                 |                                |              |                   |                      |                       |
| Almärt Signeringsistor Sign | erade händelser Lam Rapport Kalender |                                |              |                   |                      |                       |
| Filtrera 🗸                  |                                      |                                |              |                   | 0 aktiva filter      | RENSA ALLA FILTER     |
| Larm                        |                                      |                                |              |                   |                      |                       |
| MARKERA ALLA                | ENTTERA 0                            |                                |              |                   |                      |                       |
| INSATS                      | SIGNERAD A                           | V SKULLE UTFÖRAS               | LISTA        | STATUS            |                      |                       |
| Daglig hygie                | •                                    | 30 maj 2023. kl. 20.00 a 120 n | nin Sol-Nota | Har ej genomförts |                      |                       |

## Signerade händelser

Om man vill fördjupa sig hur det ser ut med signeringar hos en hyresgäst kan man under fliken Signerade händelser följa upp insatserna.

- 1. Klicka på Filtrerar och sortera
- 2. Välj period
- 3. Klicka i vad som ska visas
- 4. Klicka på Visa.

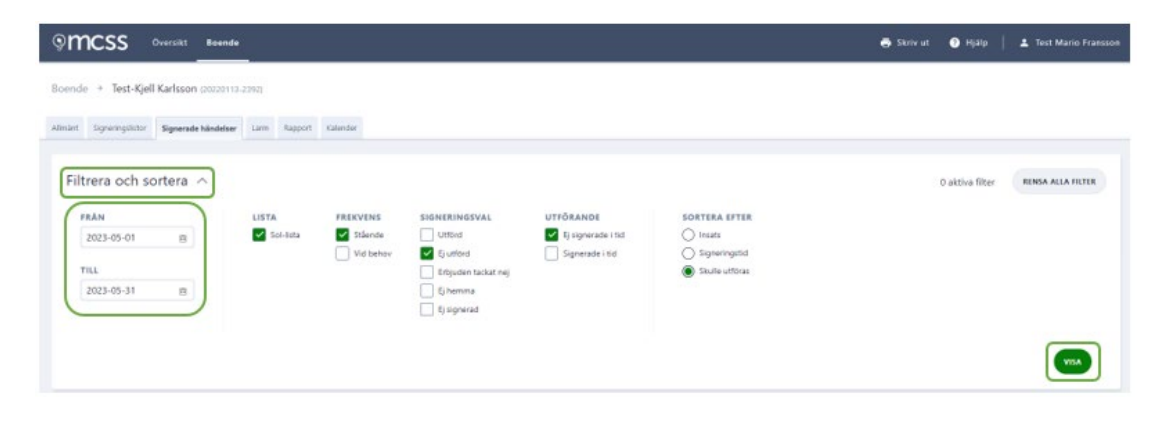

Man får då fram hur det till exempel ser ut för stående insatser som inte är utförda eller signerade försent.

| Signerade händelse                      | r             |                                                  | क्तः                             |           |                                              | SKAPA PDP |
|-----------------------------------------|---------------|--------------------------------------------------|----------------------------------|-----------|----------------------------------------------|-----------|
| SIGNERINGSVAL                           | INSATS        | UTFÖRDES                                         | SKULLE UTFÖRAS                   | LISTA     |                                              |           |
| 📕 Ej signerad                           | Daglig hygien |                                                  | igðn. M. 20180 ± 120 min         | Sol-lista | 0 fj signerad                                |           |
| Utfard                                  | Daglig hygien | igår. kl. 08:16<br>Test-Liso-Olga Ottosson       | igðr. H. 08:00 ± 120 min         | Sol-lista |                                              |           |
| Uteland                                 | Daglig hygian | 36 maj 2023, kl. 07:12<br>Sect-Karl Karlston     | 26 maj 2023, M. 08:00 ± 120 min  | Sol-ista  |                                              |           |
| E) signerad                             | Daglig hygien |                                                  | 25 maj 2023, kl. 20:00 ± 120 min | Sol-lista | E) signerad: Rvitterad av Veronica Hyllander |           |
| E) signerad                             | Daglig hygien |                                                  | 25 maj 2023, kl. 08:00 ±120 min  | Sol-lista | Ej signerad: Kvitterad av Ulrica Raldholm    |           |
| 🕲 utew                                  | Daglig hygien | 25 mg 2023. H. 0710<br>Two Lier-Olge Oteaan      | 25 mg 2023. Ki 08:00 ±120 min    | Sel-late  | Argrad                                       |           |
| Ej signerad                             | Daglig hygien |                                                  | 24 maj 2023. kl. 20:00 ± 120 min | Sol-lista | 1 signerad: Kvitterad av Ultica Raktholm     |           |
| <ul> <li>Erbjuden tackat nej</li> </ul> | Daglig hygien | 24 maj 2023, kl. 08:15<br>Sen-Loa-Cliga Ottosson | 24 maj 2023. kl. 08:00 ± 120 min | Sol-lista |                                              |           |
| 🔘 Ej signerad                           | Daglig hygien |                                                  | 23 maj 2023. kl. 20:00 ± 120 min | Sol-lists | Ej signerad: Kvitterad av Ulrica Raldholm    |           |
| O Utland                                | Daglig hygien | 23 maj 2023, kl. 07:05<br>Test-Karl Karlson      | 23 maj 2023. kl. 08:00 a 120 min | Sol-lista |                                              |           |

### Rapport

Som SoL-adminstratör kan man ta fram enskilda rapporter på hyresgästerna som ett led i att säkerställa följsamheten för insatserna som är inlagda i MCSS. Detta gör man under fliken Rapport

| Imcss Oversikt Boende                                   |                                                                                                    | 🖨 Skriv ut   | Hjalp        | 1 Test Mario Fransson |
|---------------------------------------------------------|----------------------------------------------------------------------------------------------------|--------------|--------------|-----------------------|
| Boende * Test-Kjell Karlsson (20220113-2332)            |                                                                                                    |              |              |                       |
| Almant Signeringulator Signerade handelser Lann Rapport | Kitender                                                                                                    |              |              |                       |
| Rapport                                                 |                                                                                                    |              |              |                       |
| USTOR                                                   | Filtrera ^                                                                                                    |              |              |                       |
| Alla                                                    | FRAN         TILL           2023-04-30         (b)         2023-05-31         (b)                                                          |              |              |                       |
| Sol-lista                                               |                                                                                                    |              |              | VISA                  |
| KALENDER                                                |                                                                                                    |              |              |                       |
| Aktivitet<br>Uppföljning                                | 10                                                                                                    |              |              |                       |
|                                                         |                                                                                                    |              |              |                       |
|                                                         | 20                                                                                                    | $\square$    |              |                       |
|                                                         | 0 timag timag timag titag titag titag titag titag                                                                                          | 25           | maj          | 29 maj                |
|                                                         | 1 TID EJ I TID FÖRÄNDRING FRÄN FÖREGÅENDE PERIOD GENOMSNITTLIG AVVIKELSE I TID ANDEL SIGNER<br>45 % Φ 55 % 45 % fler i tid 49 minuter 55 % | ADE INSATSER | TOTALT ANTAL | INSATSER              |

# Driftstopp

För att säkerställa en god och säker omvårdnad även vid långvariga strömavbrott eller i de fall då MCSS inte är tillgängligt ska aktuell genomförandeplan tillsammans med en tom signeringslista **alltid** finnas i kundpärmen.